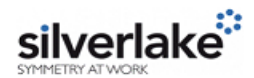

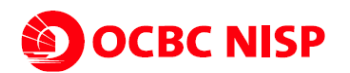

## VELOCITY MOBILE BANKING DEPLOYMENT FORM

| IR/CR No:   |     |       | Effectiv   | ve Date: |                 |  |
|-------------|-----|-------|------------|----------|-----------------|--|
| Updated To: | SIT | √ UAT | Production | Status:  | Updated Dropped |  |

| Tick | No | Source Location                    |                            |             |                  |  |
|------|----|------------------------------------|----------------------------|-------------|------------------|--|
| TICK | NU | Source Location                    | Name / Description         | Install     | Destination Path |  |
|      |    |                                    |                            | Method      |                  |  |
|      | 1  | /Digital                           | ccmcb.war                  | Full Deploy | UAT server       |  |
|      |    | Banking/VelocityMobile/UAT/2025061 | mcb.war                    |             |                  |  |
|      |    | 5                                  | pns.war                    |             |                  |  |
|      | 2  | /Digital                           | generalcode_msgi18n_upload | Full Deploy | DB server        |  |
|      |    | Banking/VelocityMobile/UAT/2025061 | _cn.sql                    |             |                  |  |
|      |    | 5/sq1                              | tnc_db_cn.sql              |             |                  |  |

| DEVELOPED BY               | COMPILED BY        | VERIFIED BY        | DEPLOYED BY |
|----------------------------|--------------------|--------------------|-------------|
| See Pin                    | See Pin            | See Pin            |             |
| Name: Leng See Pin / Alvin | Name: Leng See Pin | Name: Leng See Pin | Name:       |
| Date: 16/06/2025           | Date: 16/06/2025   | Date: 16/06/2025   | Date:       |

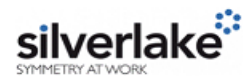

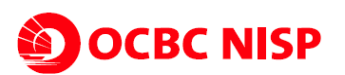

## COMPILATION RELEASE DETAIL (MIGRATE TO PROD)

| Release Summary:                  | Resolving following:                                                                            |  |  |  |
|-----------------------------------|-------------------------------------------------------------------------------------------------|--|--|--|
|                                   | Upgrade to WebLogic 14 & Add new Chinese language                                               |  |  |  |
| Module/Feature:                   | • Ccmcb                                                                                         |  |  |  |
|                                   | • Mcb                                                                                           |  |  |  |
|                                   | • pns                                                                                           |  |  |  |
| To be performed:                  | √ During Downtime                                                                               |  |  |  |
| <b>Migration Procedure:</b>       | 1. Down server                                                                                  |  |  |  |
|                                   | 1. Run generalcode_msgi18n_upload_cn.sql & tnc_db_cn.sql                                        |  |  |  |
|                                   | 2. Up server                                                                                    |  |  |  |
|                                   | 1. Open the generalcode_msgi18n_upload_cn.sql                                                   |  |  |  |
|                                   | 2. Run the query SELECT MAX(ROW_ID) FROM GENERALCODE;                                           |  |  |  |
|                                   | 3. Then put the next row_id into generalcode-cn.csv until end of data and save.                 |  |  |  |
|                                   | 4. Then go to database choose generalcode table, choose import data,                            |  |  |  |
|                                   | 5. Then choose Encoding = UTF-8, then click next until finish it.                               |  |  |  |
| Run SQL Scripts:                  | 6. Do same to MESSAGE_PROPERTIES_I18N. Run the query SELECT MAX(ROW_ID) FROM                    |  |  |  |
|                                   | MESSAGE_PROPERTIES_I18N, to put next row_id into generalcode-cn.csv until end of data and save. |  |  |  |
|                                   | 7. Then change the create_dt format to custom(yyyy/mm/dd hh:mm:ss)                              |  |  |  |
|                                   | 8. Then go to database choose MESSAGE_PROPERTIES_I18N table, choose import data.                |  |  |  |
|                                   | 9. Then choose Encoding = UTF-8, then click next until finish it.                               |  |  |  |
|                                   | 10. Run the query tnc_db_cn.sql                                                                 |  |  |  |
| Fallback Steps:                   |                                                                                                 |  |  |  |
| <b>Remarks: (Additional Info)</b> | PLEASE MIGRATE TO DR SERVER ( <dr ip="">) AS WELL</dr>                                          |  |  |  |
|                                   | To ensure the objects will always be sync in both Production Server and DR Server.              |  |  |  |